## eSIMのプロファイルデータをOSの設定メニューから削除してしまった場合の復旧方法

eSIMプロファイルデータを削除すると、ご契約いただいたデータプリペイド契約が利用できなくなります。 誤ってプロファイルデータを削除してしまった場合の復旧方法を、以下にご説明いたします。

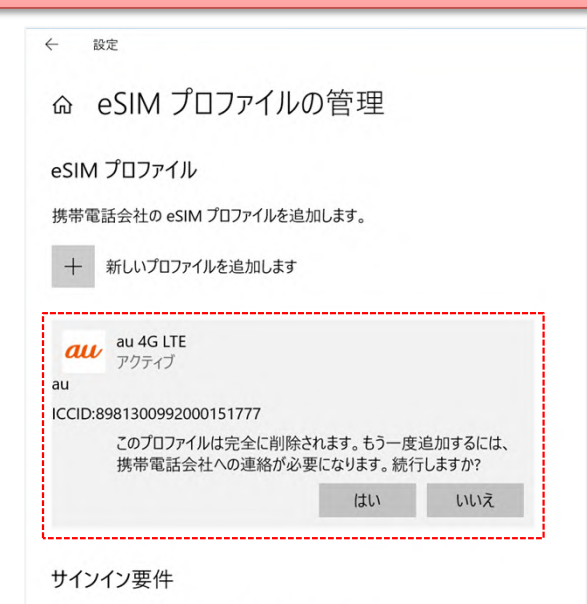

①Windows10 OSのeSIMプロファイルの管理メ ニューから、「au 4G LTE」をクリックすると、プロ ファイル削除メニューが表示されます。

「もう一度追加するには、携帯電話会社への連絡が必要になります。続行しますか?」と表示されていますので、削除しないようにしてください。

※2018年6月26日時点の情報です。

oSIM 設定を管理するためにサインインを求める

## プロファイルデータの復旧方法

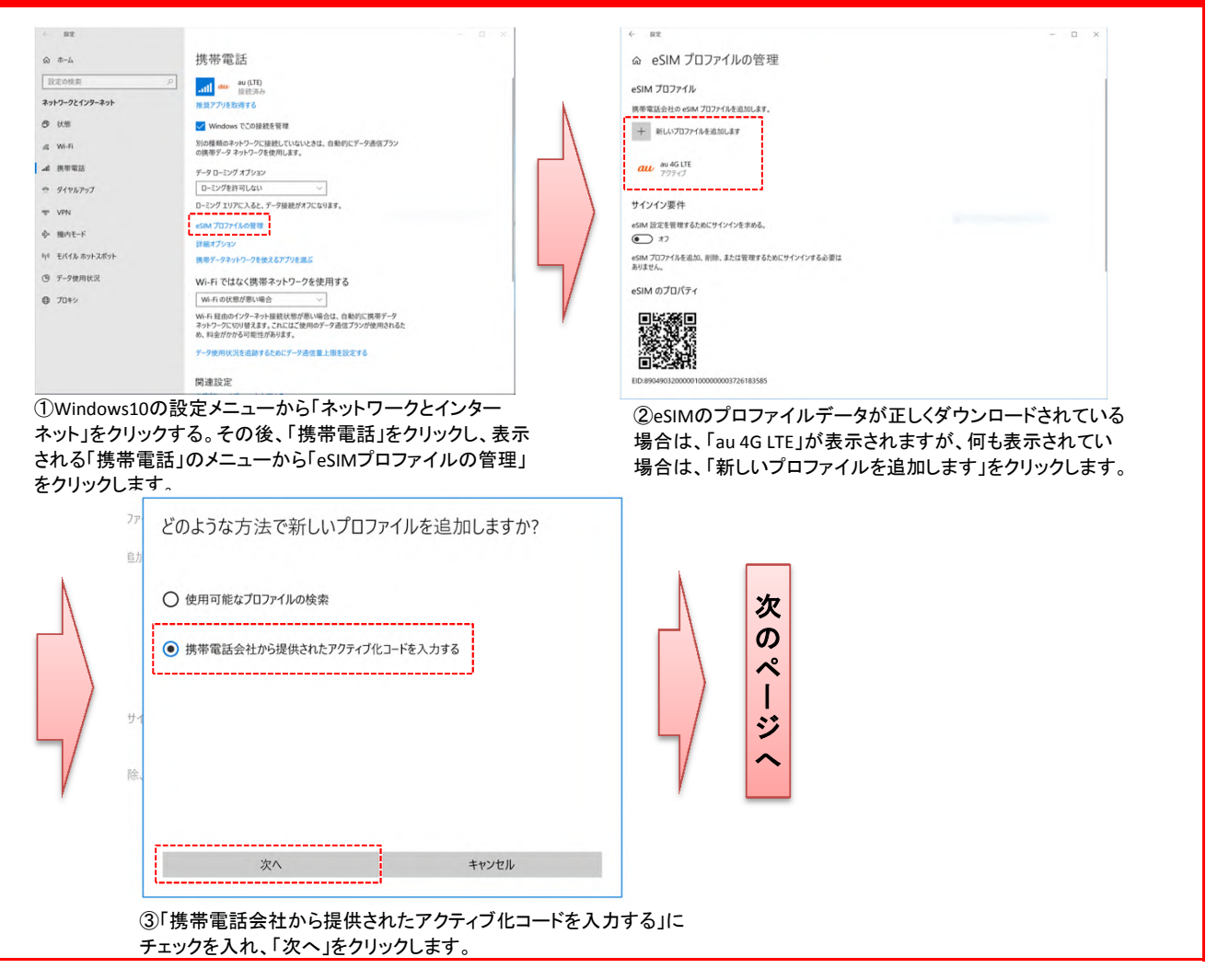

1 / 2 ページ

## eSIMのプロファイルデータをOSの設定メニューから削除してしまった場合の復旧方法

## プロファイルデータの復旧方法

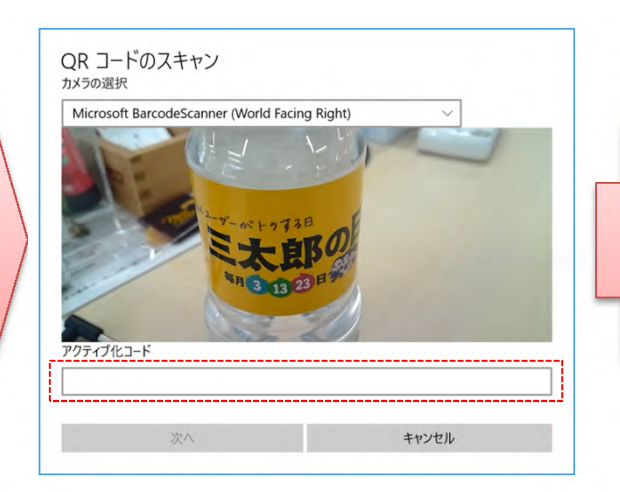

④QRコードのスキャン画面が表示されるので、下記のコードを 「アクティブ化コード」に入力し、「次へ」をクリックします。 ※2018年6月26日時点の情報です。

| RE                                               | - | × |
|--------------------------------------------------|---|---|
| ☞ eSIM プロファイルの管理                                 |   |   |
| eSIM プロファイル                                      |   |   |
| 携帯電話会社の eSIM プロファイルを追加します。                       |   |   |
| + 新しいプロファイルを追加します                                |   |   |
|                                                  |   |   |
| au au 4G LTE                                     |   |   |
|                                                  |   |   |
| サインイン要件                                          |   |   |
| eSIM 設定を管理するためにサインインを求める。                        |   |   |
| 77                                               |   |   |
| rSIM プロファイルを追加、削除、または管理するためにサインインする必要は<br>ありません。 |   |   |
| eSIM のプロパティ                                      |   |   |
|                                                  |   |   |
|                                                  |   |   |
|                                                  |   |   |
| (1)含分析(2)                                        |   |   |

⑤eSIMのプロファイルデータのダウンロードが開始され、 正常にダウンロードが完了すると「au 4G LTE」のメニューが 表示されます。

・アクティブ化コード:
1\$USMDP-V4-012-PROD-MUC1-EB.VENYONSERVICES.COM\$

※eSIMプロファイルデータを削除すると、ご契約いただいた データプリペイド契約が利用できなくなりますので、削除しないようにしてください。